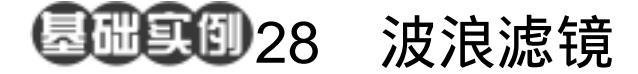

目的:制作图 28.1 所示的海洋波纹效果。 要点:制作水的纹理有很多方法,本例介绍 的只是其中的一种,比较适合用于绘 制湖泊或是海洋。主要应用 Brush Tool、Wave 滤镜、Free Transform 命 令、Smudge Tool 等工具完成。

海洋波纹

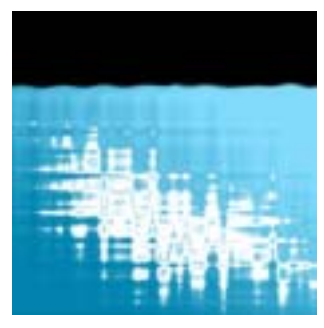

图 28.1 海洋波纹效果

操作步骤

 选择 File | New 命令新建画布。在 New 对话框中将 Width 和 Height 都设为 400pixels, Content 设为 White, 单击 OK 按 钮确认。

2.将前景色设为 R=0 G=132 B=174, 背景色设为 R=132, G=220, B=252,选择 Gradient Tool(渐变工具),在工具栏选项中 将颜色选择为前景色到背景色,使用 Linear Gradient (线性渐变)模式填充图像,如图 28.2 所示。

3.选择 Brush Tool,在工具栏选项中 将 Brush 选为 Soft Round 65 pixels,用白色 在背景图上随意涂抹几笔,得到如图 28.3 所示。

4.选择 Filter | Distort | Wave(波浪) 滤镜,调出 Wave 滤镜编辑对话框,将其中 的 Number of Generator 设为 5, Wavelength 最小设为 2,最大设为 20, Amplitude 最小 设为 5,最大设为 40, Scale 在水平和垂直 方向上均保持 100%不变,类型选择 Sine,

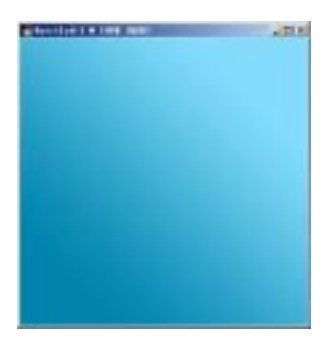

图 28.2 原始图象

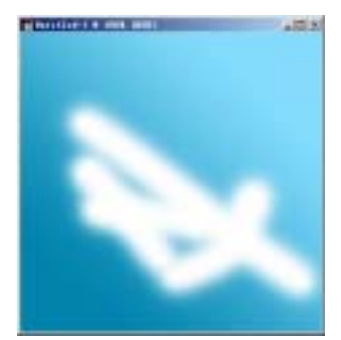

图 28.3 进入快速蒙板编辑方式

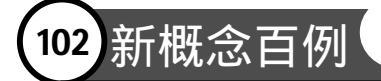

未定义区域的处理方式选择 Repeat Edge Pixels,如图 28.4 所示点击 OK 按钮确认。

5.在工具箱中将背景色设为黑色,使用 Ctrl + A 键将图像全部选中,选择 Edit | Free Transform (自由变换)命令,调整图像至合适高度,按 Enter 键确认变换操作。 记明:将背景色设为黑色后,当变换全图的形状时,某一区域的图像被移走后,原图像所在区域就会自动被黑色填充。

6.使用 Smudge Tool,在工具栏选项 中将 Brush 设为 Soft Round 28pixels,在海 水与黑色夜空分界线上随意的上下涂抹,造 成海水波浪起伏的效果,如图 28.5 所示。

## 入门 · 创作 · 提高 Photoshop7.0

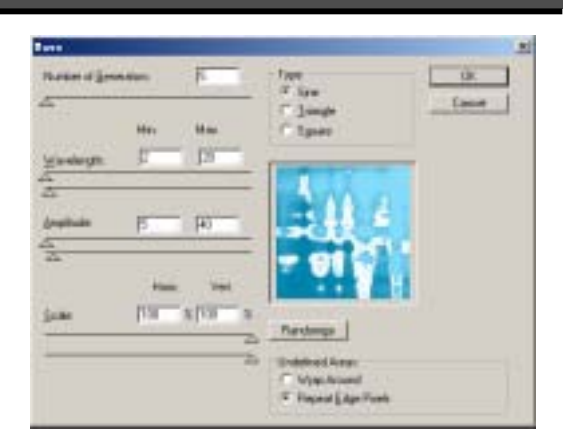

图 28.4 波浪滤镜效果

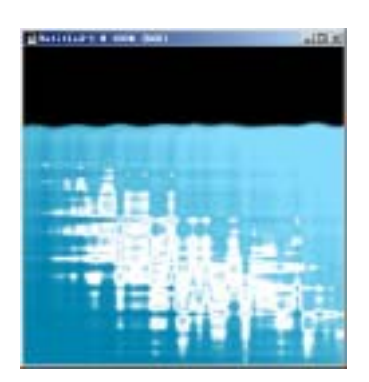

图 28.5 清除选区